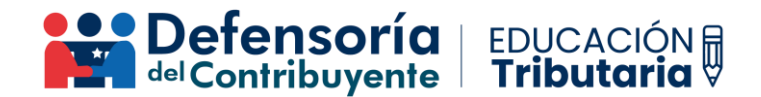

## Instructivo para declarar el Formulario 22 AT 2024.

Para declarar el Formulario 22 debes seguir los siguientes pasos:

- 1- Ingresar a la página web del SII con el RUT y clave correspondiente (ya sea tu F22 como persona natural o el de tu negocio). Recuerda que, si iniciaste actividades en primera categoría como Empresario Individual, el F22 que debes declarar contendrá la información de tu negocio y tu información como persona natural.
- 2- Seleccionar el menú "Servicios online", y "Declaración de renta":

|                       | Mi Sii            | Servicios online 🔻              |
|-----------------------|-------------------|---------------------------------|
| Clave tributaria y re | presentantes el   | ectrónicos                      |
| RUT e inicio de acti  | ividades          |                                 |
| Actualización de inf  | ormación          |                                 |
| Peticiones administ   | rativas y otras s | olicitudes                      |
| Autorización de doo   | cumentos tributa  | rios                            |
| Factura electrónica   |                   |                                 |
| Boleta de ventas y    | servicios electró | nica                            |
| Boletas de honorar    | ios electrónicas  |                                 |
| Libros contables ele  | ectrónicos        |                                 |
| Impuestos mensua      | les               |                                 |
| Declaraciones jurac   | las               |                                 |
| Declaración de rent   | ta                |                                 |
| Infracciones, pago    | de giros y condo  | onaciones                       |
| Término de giro       |                   |                                 |
| Situación tributaria  |                   |                                 |
| Herencias             |                   |                                 |
| Avalúos y contribuc   | iones de bienes   | raíces                          |
| Tasación fiscal de v  | vehículos         |                                 |
| Impuesto a aviones    | , helicópteros, y | rates y vehículos de alto valor |

## 3- Luego, selecciona "Declarar Renta (F22)":

| Defensoría   EDUCACIÓN  <br>del Contribuyente   Tributaria                                      |           |
|-------------------------------------------------------------------------------------------------|-----------|
| Declaración de renta<br>Selecciona la opción a la cual deseas ingresar:                         | Compartir |
| Declarar Renta (F22)                                                                            |           |
| Corregir o rectificar declaración                                                               |           |
| Consulta y seguimiento                                                                          | Ø         |
| Asistentes para cálculos                                                                        | Ø         |
| Declaración jurada simple de cesión de beneficio de crédito por gastos en educación, art.55ter. | Ø         |
| Anticipo devolución impuesto a la renta año tributario 2020                                     |           |
| Bonificación ahorro previsional voluntario                                                      | Ø         |
| Acuerdos Anticipados de Precios de Transferencia (APA)                                          | Ø         |
| Ayudas                                                                                          |           |

4- Después, selecciona el año tributario que deseas declarar. Recuerda que el año tributario se refiere al año en el cual se declara y paga el impuesto, y corresponde al año comercial en el que se percibieron las rentas, por lo tanto, para declarar las rentas percibidas en el año calendario 2023, debes seleccionar el año tributario 2024.

- 5- Luego, deberás confirmar y/o actualizar algunos datos.
- 6- Posteriormente, en el caso de que declares como persona natural, o como una empresa del Régimen Pro Pyme General o una empresa del Régimen Pro Pyme Transparente, podrás encontrar una propuesta de F22 con datos completados por el SII, de acuerdo con la información que este posee en sus sistemas y las informadas a través de las Declaraciones Juradas de Renta, ya sea por ti o por terceros (agentes retenedores).

Ten presente que es tu responsabilidad confirmar que dicha información sea correcta y completa. El SII publica las instrucciones con la información de todas las líneas y códigos del F22, las cuales puedes consultar para declarar correctamente el F22.

7- El SII tiene a disposición de todas y todos los contribuyentes las instrucciones del Formulario 22 de cada año tributario, las que puedes consultar en la misma sección de la página web "Declaración de renta":

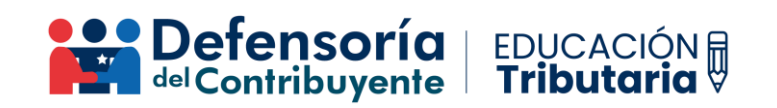

|  | Dec | laración | de | renta |
|--|-----|----------|----|-------|
|--|-----|----------|----|-------|

| 0.000 | nor | 1. |
|-------|-----|----|
| .OIT  | Dat |    |
|       | pu  |    |

Selecciona la opción a la cual deseas ingresar:

| Declarar Renta (F22)                                                                            |   |
|-------------------------------------------------------------------------------------------------|---|
| Corregir o rectificar declaración                                                               |   |
| Consulta y seguimiento                                                                          | Ø |
| Asistentes para cálculos                                                                        | Ø |
| Declaración jurada simple de cesión de beneficio de crédito por gastos en educación, art.55ter. | Ø |
| Anticipo devolución impuesto a la renta año tributario 2020                                     |   |
| Bonificación ahorro previsional voluntario                                                      | Ø |
| Acuerdos Anticipados de Precios de Transferencia (APA)                                          | Ø |
| Ayudas                                                                                          |   |
| Preguntas<br>Frecuentes Más información Video Instrucciones Formulario 22<br>2024               |   |
|                                                                                                 |   |

Para ver las instrucciones de cada código del Formulario 22, debes seleccionar el año tributario 2024 y pinchar el botón "Navegar por Formulario de Renta (F22)".

## Volver

2024

Instrucciones Formulario 22 año tributario 2024

+

Acceda a las instrucciones del Formulario 22 de Renta, que entrega las instrucciones operativas para efectuar la declaración de los impuestos anuales a la renta correspondientes al año tributario 2024.

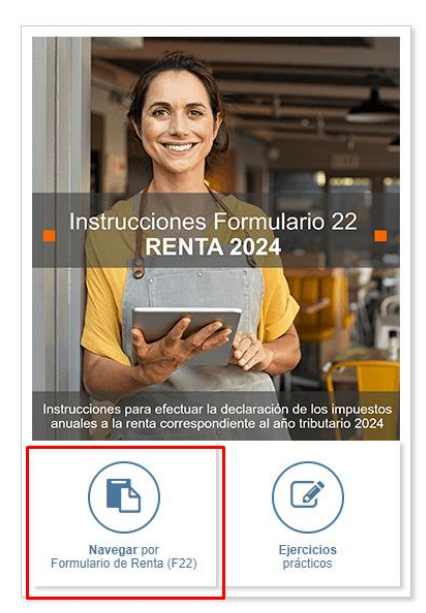

Compartir

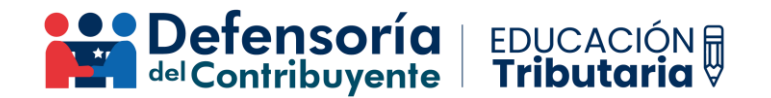

Una vez que hayas ingresado a las instrucciones del Formulario 22, podrás revisar y comprender el detalle de cada código de este formulario, donde podrás cerciorarte de que la información propuesta por el SII esté correcta y también completar el formulario con información adicional en caso de ser necesario. Por ejemplo, puedes pinchar el código 1908 de la línea 12 del formulario, el cual contiene la información de los sueldos, pensiones y otras rentas de fuente nacional percibidas durante el año comercial 2023:

| 10 | Otras rentas de fuente chilena afectas al IGC o IA (según instrucciones) 1635 |      |                     |                                                                     | 10   | 31 | 1032 | +   |   |
|----|-------------------------------------------------------------------------------|------|---------------------|---------------------------------------------------------------------|------|----|------|-----|---|
| 11 | Mayor valor en la enajenación de bienes raíces situados en Chile              |      |                     |                                                                     | 18   | 90 | 1891 | +   |   |
| 12 | Otras rentas de fuente extranjera afectas al IGC o IA (según instrucciones)   |      |                     |                                                                     | 19   | 14 | 1104 | +   |   |
| 13 | Sueldos, pensiones y otras rentas similares de fuente nacional                | 1098 | Sue<br>de f         | eldos y otras rentas similares<br>fuente extranjera                 | 1030 |    |      | 161 | + |
| 14 | Incremento por IDPC, según arts. 54 Nº 1 y 62 LIR                             | 159  | Incr<br>sop<br>art. | remento por impuestos<br>portados en el exterior, según<br>41 A LIR | 748  |    |      | 749 | + |

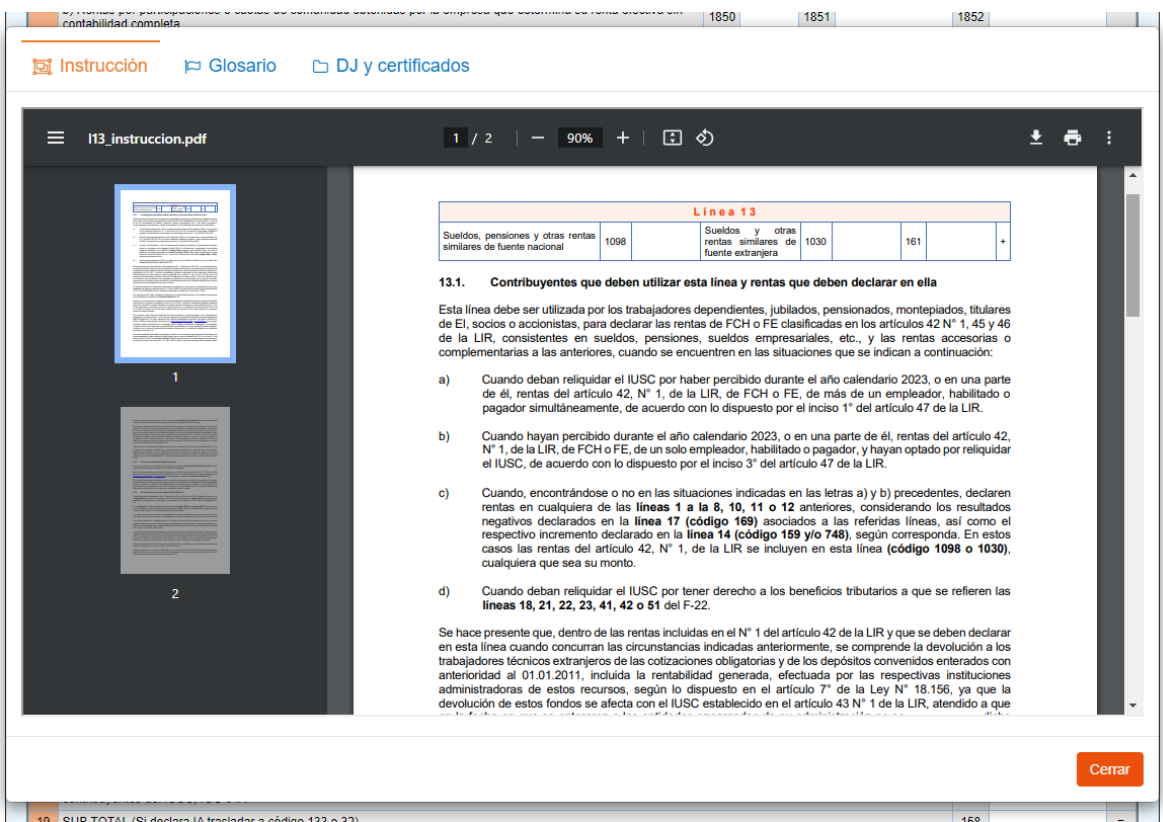

19 SUB TOTAL (Si declara lA trasladar a códino 133 o 32)

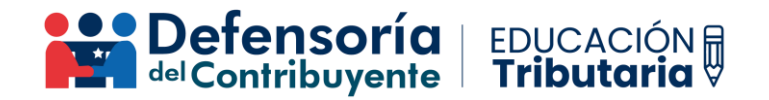

8- Por último, una vez revisado y completado el F22, podrás declarar y pagar el Impuesto a la Renta o solicitar una devolución de impuestos en caso de que aplique.